#### MANUALE ISTRUZIONI UTENTE

PREREQUISITI: Sistema Operativo: Browser:

Windows 2000/XP Internet Explorer vers. 6.0 SP2

N.B. Durante la compilazione per spostarvi all'interno delle pagine del modulo selezionate il pulsante "Home Page" o "Sezione Anagrafica" che si trovano in fondo alla pagina, evitate di selezionare il tasto "Indietro" della pagina Web.

| File Modifica | Visualizza   | Preferiti Strumenti ? |
|---------------|--------------|-----------------------|
| G Indietro    | • <b>O</b> • | 🗵 🗟 🏠 🔎               |

Per accedere al BaDaCom Web è sufficiente aprire Internet Explorer e digitare il seguente indirizzo:

http://www.comieco.org/badacomweb

Comparirà quindi una richiesta di inserimento password per accedere all'area riservata ai Soci.

Nome Utente: [inserire il Nome Utente comunicato per l'accesso (non il Codice Comieco)] Password: [inserire la Password]

| Connetti a www   | v.comieco.org 🛛 🕐 🔀    |
|------------------|------------------------|
|                  |                        |
| 8 V              | A REAL PROPERTY AND    |
| Connessione a ww | w.comieco.org in corso |
| Nome utente:     | 🖸 badacom 👻 🗔          |
| Password:        | ••••••                 |
|                  | Memorizza password     |
|                  |                        |
|                  | OK Annulla             |

Nel caso vi comparisse questa schermata

|  | Please type y     | our user name and password.    |
|--|-------------------|--------------------------------|
|  | Site:             | www.comieco.org                |
|  | <u>U</u> ser Name | badacom                        |
|  | Password          | XXXXXX                         |
|  | <u>D</u> omain    |                                |
|  | Save this         | password in your password list |

dovrete digitare anche Dominio: badacom

Di seguito comparirà la schermata di accesso alla Banca Dati Comieco nella quale dovrete inserire i riferimenti

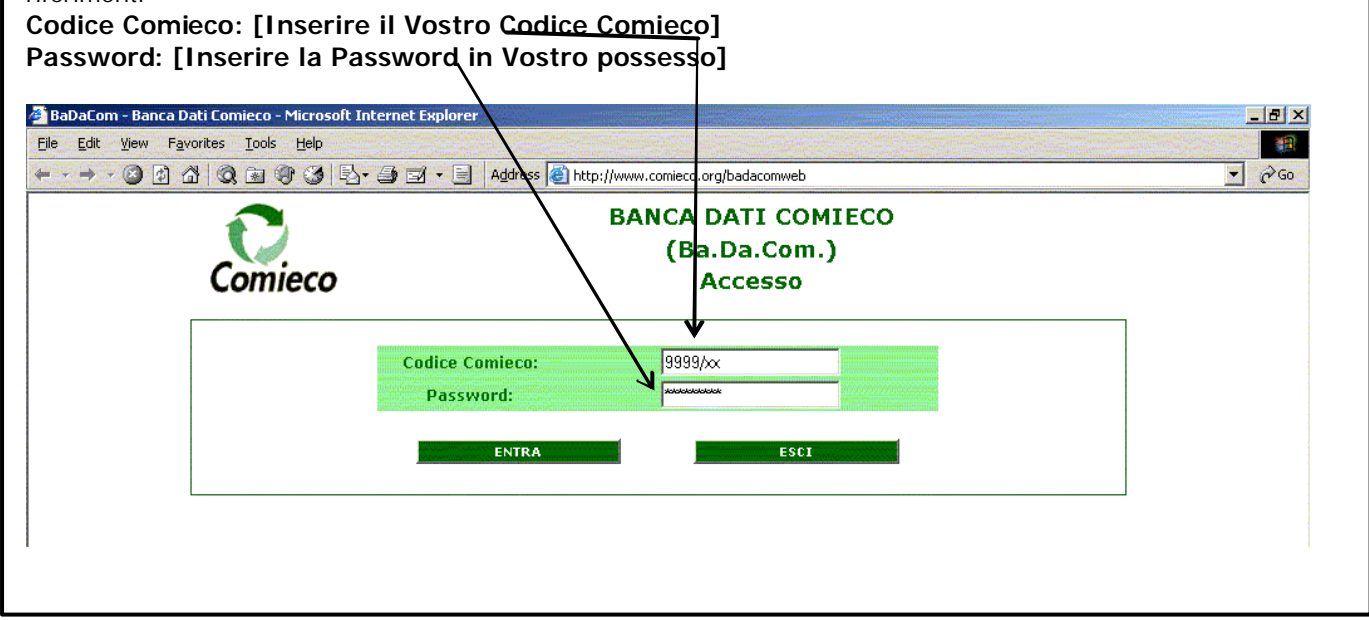

successivamente all'inserimento dei dati selezionate il pulsante ENTRA.

Vi comparirà la seguente Pagina di Benvenuto che consente di effettuare tre operazioni:

| 🙆 BaDaCom - Banca D                 | ati Comieco - Microsoft Internet Explorer                                                                                                    |                                          |
|-------------------------------------|----------------------------------------------------------------------------------------------------|------------------------------------------|
| File Modifica Visualizza            | Preferiti Strumenti ?                                                                                                    | an an an an an an an an an an an an an a |
| 🚱 Indietro 🔹 🕥                      | 💌 🖻 🏠 🔎 Cerca 🤺 Preferiti 🤣 🍙 - چ 🔟 - 🔜 🚯                                                                                                    |                                          |
| Indirizzo 🙋 http://www.co           | omieco.org/badacomweb/                                                                                                    | Vai Collegamenti »                       |
| msn <sup>M</sup> -                  | 💦 🖓 Cerca 🔻 🥒 Evidenzia 🕺 Opzioni 🔀 Popup bloccate (2) 🔹 🕁 Hotmail 🥸 Messenger 👔 My MSN                                                                                                    |                                          |
| Comieco                             | BANCA DATI COMIECO<br>(Ba.Da.Com.)<br>Pagina di Benvenuto                                                                                                    |                                          |
| State State                         | WELCOME                                                                                                    |                                          |
| Ragione Sociale:<br>Codice COMIECO: | RAGIONE SOCIALE<br>CODICE COMIECO                                                                                                    |                                          |
| Sezione A                           | nagrafica Gestione Unità Locali Check per Inv                                                                                                    | vio                                      |
|                                     | Per richiedere la variazione dell'anagrafica dell'Azienda è necessario compilare il modulo [Variazione Socio] ed inviarlo:<br>Via Fax al numero: 0254050218<br>Via Posta a: COMIECO - Via Pompeo Litta, 5 - 20122 Milano<br>Modulo Variazione Socio |                                          |
|                                     |                                                                                                    |                                          |
|                                     | Per richiedere la variazione dell'anagrafica di un'unità locale è sufficiente inviare una mail a [badacom@comieco.org] specificando<br>le modifiche da effettuare                                                                                   |                                          |
| Service States                      | Invia Mail                                                                                                    |                                          |
|                                     |                                                                                                    |                                          |
| Sector Sector                       |                                                                                                    |                                          |
|                                     |                                                                                                    |                                          |

- 1. Accedere alla Sezione Anagrafica (x la compilazione e modifica del dati)
- 2. Gestire le Unità Locali dell'Azienda
- 3. Inviare le dichiarazioni dell'anno in approvazione a Comieco.

In caso di errato codice o password od entrambe le voci compare il seguente messaggio di errore:

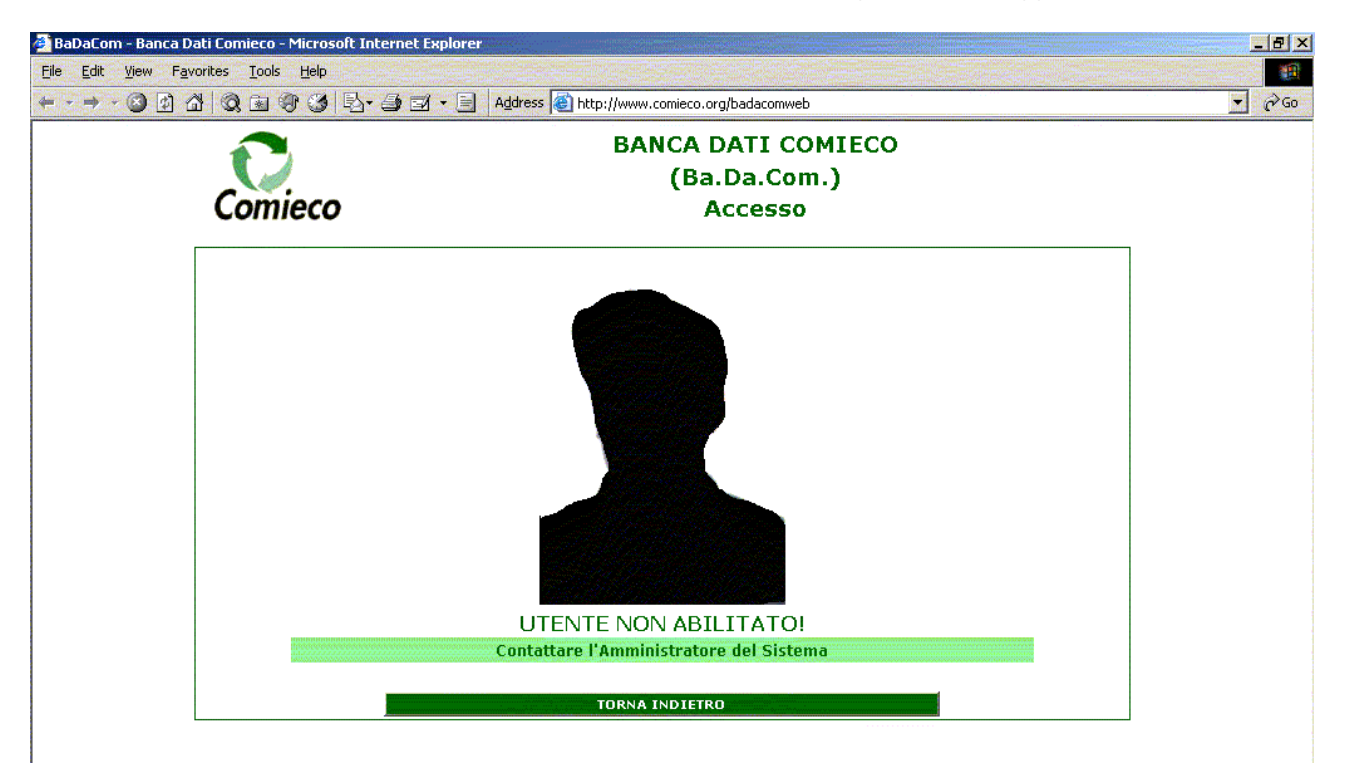

# 1. Accedere alla Sezione Anagrafica

Accedere alla sezione anagrafica selezionando il pulsante "Scheda Anagrafica". Inserire i dati o modificare quelli esistenti se non esatti. Potrete modificare solo i dati contenuti all'interno delle celle con il bordo verde.

#### 2. Gestire le Unità Locali dell'Azienda

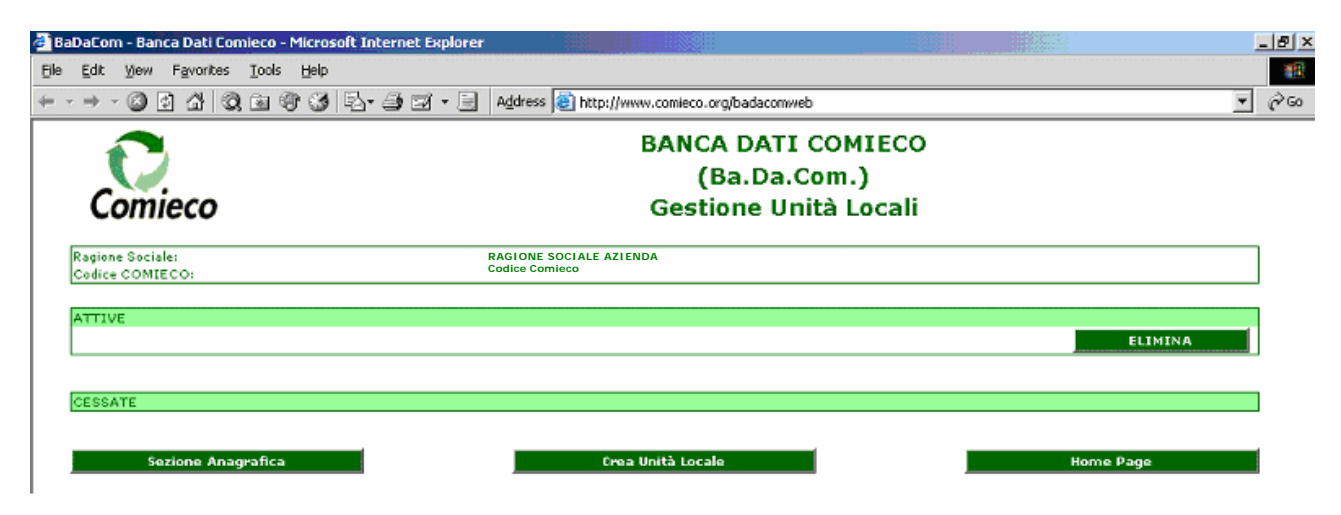

La gestione delle Unità Locali consiste in tre operazioni:

- a) Cessazione di uno stabilimento  $\rightarrow$  è sufficiente cliccare sul tasto ELIMINA
- b) Ripristinare uno stabilimento tra l'elenco di quelli cessati → è sufficiente cliccare sul tasto RIPRISTINA
- c) Creare una nuova Unità Locale  $\rightarrow$  clic sul tasto CREA UNITÁ LOCALE

Vi comparirà la seguente schermata:

| Edit View Favorites Iools Help  Address Address Thttp://www.comieco.org/badacomweb  BANCA DATI COMIECO (Ba.Da.Com.) Gestione Unità Locali  agione Sociale: adice COMIECO:  RAGIONE SÓCIALE AZIENDA  RAGIONE SÓCIALE AZIENDA  RAGIONE SÓCIALE AZIENCIA  RAGIONE SÓCIALE AZIENCIA  RAGION         |       |
|----------------------------------------------------------------------------------------------------|-------|
| Address Address Addres         |       |
| BANCA DATI COMIECO<br>(Ba.Da.Com.)<br>Gestione Unità Locali<br>agione Sociale:<br>adice COMIECO:                                                                                                    |       |
| Agione Sociale:       (Ba.Da.Com.)         agione Sociale:       Gestione Unità Locali         agione Sociale:       Codice Comieco         Inserisci Nuova Unità Locale         Ale:       Anagrafica         odice Fiscale:          ultrizzo:          AP:       Località:         Inserisci Nuova Unità Locale          Provincia:                                                                                                    |       |
| Anagrafica       odice Fiscale:       odice Fiscale:       odice Fiscal                                                                                                    |       |
| agione Sociale:Codice ComiecoCodice ComiecoCodice ComiecoCodice ComiecoCodice ComiecoCodice Fiscale:Codice Fiscale:Codice Fiscale:Codice Fiscale:Codice Fiscale:Codice Fiscale:Codice Fiscale:Codice Fiscale:Codice Fiscale:Codice Fiscale:Codice Fiscale:Codice Fiscale:Codice Fiscale:Codice Fiscale:Codice Fiscale:Codice Fiscale:Codice Fiscale:Codice Fiscale:CODICE Fiscale:CODICE Fiscale:                                                                                                    |       |
| agione Sociale: RAGTONE SOCTALE AZTENDA<br>Codice COMIECO:<br>Inserisci Nuova Unità Locale<br>dice Fiscale:<br>dice Fiscale:<br>dirizzo:<br>AP:Località:<br>elefono:Fax:                                                                                                    |       |
| Anagrafica                                                                                                    |       |
| Anagrafica  odice Fiscale:  AP:  Località:  elefono:  Fax:                                                                                                    |       |
| Anagrafica odice Fiscale: dirizzo: AP: Località: elefono: Fax:                                                                                                    | <br>1 |
| odice Fiscale:<br>dirizzo:<br>AP: Località:<br>elefono: Fax:<br>Control of the second second s | 1     |
| dritzzo: Provincia: Provincia                                                                                                    | 4     |
| elefono:                                                                                                    |       |
|                                                                                                    |       |
|                                                                                                    | 9     |
| Description of the second second second second second second second second second second second second second s                                                                                                    |       |
| Responsabile Unità Locale                                                                                                    |       |
| · · · · · · · · · · · · · · · · · · ·                                                                                                    | 9     |
| Salva Annulla                                                                                                    |       |
|                                                                                                    |       |

Una volta inseriti i dati relativi all'unità locale potrete procedere con la compilazione del modulo.

# N.B. VI INFORMIAMO CHE SI POTRANNO INSERIRE I DATI NELL'UNITA' LOCALE APPENA CREATA SOLO IL GIORNO SUCCESSIVO (alla creazione stessa)

CANCEL

Se l'unità locale esiste già in banca dati, dovrete solo inserire i dati del 2005.

ОК

| Modifica Visualizza Preferiti Strumenti ?          Indietro • O       Image: Cerca • Preferiti O       Image: Cerca • Preferiti O       Image: Preferiti O       Image: Preferiti O       Image: Preferiti O       Image: Preferiti O       Image: Preferiti O       Image: Preferiti O       Image: Preferiti O       Image: Preferiti O       Image: Preferiti O       Image: Preferiti O       Image: Preferiti O       Image: Preferiti O       Image: Preferiti O       Image: Preferiti O                                                                                                    | Com - Banca Dati Comieco - Micro                                                                               | oft Internet Explorer                                                                                                    |                      |
|----------------------------------------------------------------------------------------------------|----------------------------------------------------------------------------------------------------|----------------------------------------------------------------------------------------------------|----------------------|
| Indetro Indetro   Indetro Image: Indetro   Indetro Image: Image: Ima                                                                           | odifica Visualizza Preferiti Strumenti                                                                         | ?                                                                                                    |                      |
| rizzo      Intip://www.comieco.org/badacomweb/      Vai Coller      Coller      Control Control Contrel Control Contro | lietro 🔹 🛞 - 🙁 🛃 🏑                                                                                             | 🔎 Cerca 📌 Preferiti 🚱 😥 - 🌺 🔟 - 💭 🚯                                                                                                    |                      |
| Cerca      Cerca      Cerca      Cerca      Cerca      Control      Cerca      Control      Cerca      Control      Control      C      | http://www.comieco.org/badacomweb,                                                                             | vali 💽 🖓 Val                                                                                                    | Collegame            |
| BANCA DATI COMIECO 2006<br>(Ba.Da.Com.)<br>DETTAGLIO UNITA' LOCALE<br>In Fase di Compilazione<br>Scheda Anagrafica<br>Unità Locale dell'Azienda: RAGIONE SOCIALE Codice COMIECO: :<br>[02] Codice Fiscale: Codice COMIECO: :<br>[03] Allegato n.: 1<br>Codice COMIECO: :<br>[03] Allegato n.: 1<br>Sede Unità Locale<br>[04-05] Indirizzo:<br>[04-05] Indirizzo:<br>[08] CAP: [06] Località: [07] Provincia:<br>[09-10] Telefono: [11-12] Fax: 0<br>[13] E-Mail: 0                                                                                                    | • [                                                                                                    | Cerca 🔹 🥜 Evidenzia 🛛 🕅 Opzioni 🛛 🔀 Popup bloccate (2) 🔹 🖂 Hotmail 🔉 Messenger 🔹 My MSN                                                                                                    |                      |
| Scheda Anagrafica         Unità Locale dell'Azienda:       Codice COMIECO: :         [02] Codice Fiscale:       [03] Allegato n.:       1         Sede Unità Locale         [04-05] Indirizzo:       [06] Località:       [07] Provincia:         [08] CAP:       [06] Località:       [07] Provincia:         [09-10] Telefono:       [11-12] Fax:                                                                                                    | Comieco                                                                                                    | BANCA DATI COMIECO 2006<br>(Ba.Da.Com.)<br>DETTAGLIO UNITA' LOCALE                                                                                                    | nilazione            |
| Unità Locale dell'Azienda: Codice COMIECO: : [02] Codice Fiscale: [03] Allegato n.: 1  Codice COMIECO: : [04-05] Indirizzo: [04-05] Indirizzo: [08] CAP: [06] Località: [09-10] Telefono: [11-12] Fax: [13] E-Mail: [14] Totale addetti unità locale: 0                                                                                                    |                                                                                                    | Scheda Anagrafica                                                                                                    |                      |
| Sede Unità Locale           [04-05] Indirizzo:         [07] Provincia:           [08] CAP:         [06] Località:         [07] Provincia:           [09-10] Telefono:         [11-12] Fax:                                                                                                    | :à Locale dell'Azienda: Ru<br>1 Codice Fiscale:                                                                | GIONE SOCIALE Codice COMIEC                                                                                                    | :0::                 |
| [04-05] Indirizzo:         [07] Provincia:           [08] CAP:         [06] Località:         [07] Provincia:           [09-10] Telefono:         [11-12] Fax:                                                                                                    | ortze of the second second second second second second second second second second second second second second | Sede Unità Locale                                                                                                    |                      |
| [09-10] Telefono:         [11-12] Fax:           [13] E-Mail:         [14] Totale addetti unità locale:         0                                                                                                    | ~05] Indirizzo:<br>1] CAP: [06] Loca                                                                           | lità: [07] Provincia:                                                                                                    |                      |
|                                                                                                    | -10] Telefono:                                                                                                 | [11-12] Fax:<br>[14] Totale addetti unità locale:                                                                                                    |                      |
|                                                                                                    |                                                                                                    |                                                                                                    |                      |
| [15] Cognome e Nome:                                                                                                    | Cognome e Nome:                                                                                                | Responsabile Unità Locale                                                                                                    |                      |
| Cortificaziono                                                                                                    |                                                                                                    | Cortificaziono                                                                                                    |                      |
| [16] Tipo certifi. ISO:     [17] N. certificato ISO:       [18] EMAS Registrazione SITO:                                                                                                    | ] Tipo certif. ISO:<br>] EMAS Registrazione SITO:                                                              | [17] N. certificato ISO:                                                                                                    |                      |
| Dati Relativi alla Produzione di Materie Prime per Imballaggio - [ANNO 2005 [01]]                                                                                                    | Dati Rel                                                                                                    | tivi alla Produzione di Materie Prime per Imballaggio - [ANNO 2005 [01]]                                                                                                    |                      |
| [19]     [20]     [21]     [22]     [23]     [24]       Codice Materia<br>Prima per<br>Imballaggio     Quantità Totali Prodotte     Quantità Vendute Italia<br>(Ton)     Quantità Vendute Estero<br>(Ton)     Quantità Locale di<br>semilav. e/o imb. (Ton)     Quantità M.Prime per imb.<br>acquistata da terzi (Ton)                                                                                                    | [19] [20]<br>Jice Materia<br>Prima per Quantità Totali Prodott<br>nballaggio (Ton)                             | [21]     [22]     [23]     [24]       e     Quantità Vendute Italia     Quantità Vendute Estero<br>(Ton)     Quantità propria Unità Locale di<br>semilav. e/o imb. (Ton)     Quantità da terz | per imb.<br>ti (Ton) |

# 3. Inviare le dichiarazioni dell'anno in approvazione a Comieco

Una volta terminata la compilazione e il salvataggio delle modifiche dovrete ritornare alla "Home Page"

|                              | Contract Uther and Letters of Encloser                                                                                                    |                |
|------------------------------|----------------------------------------------------------------------------------------------------|----------------|
| File Modifica Visualizza     | Comeco - Mariosoft Internet Explorer                                                                                                    |                |
|                              | $\stackrel{\text{restrict}}{\cong} \bigcirc \mathcal{O} \text{ cerca } \swarrow \text{Preferiti} \bigcirc \oslash \oslash \bullet \bigcirc \odot \bullet \bigcirc \odot \odot \bullet \bigcirc \bigcirc \bigcirc \odot \odot \circ \circ \circ \circ \circ \circ \circ \circ \circ \circ \circ \circ \circ \circ \circ$ |                |
| Indirizzo 🙆 http://www.comie | co.org/badacomweb/                                                                                                    | Collegamenti » |
| msn <sup>34</sup> ·          | 🔎 Cerca 🔹 🥒 Evidenzia 🛛 🕅 Opzioni 🛛 🔀 Popup bloccate (2) 🔹 🖂 Hotmail 🖓 Messenger [ 🖁 My MSN                                                                                                    |                |
|                              | BANCA DATI COMIECO                                                                                                    |                |
|                              | (Ba.Da.Com.)                                                                                                    |                |
| Comieco                      | Pagina di Benvenuto                                                                                                    |                |
|                              |                                                                                                    |                |
| Ragione Sociale:             | WELCOME<br>RAGIONE SOCIALE                                                                                                    |                |
| Codice COMIECO:              |                                                                                                    |                |
| Sezione                      | Anagrafica Gestione Unità Locali Check per Invio                                                                                                    |                |
|                              |                                                                                                    |                |
|                              |                                                                                                    |                |
|                              | Per richiedere la variazione dell'anagrafica dell'Azienda è necessario compilare il modulo [Variazione Socio] ed inviarlo:<br>Via Fax al numero: 0254050218                                                                                                    |                |
|                              | Via Posta a: COMIECO - Via Pompeo Litta, 5 – 20122 Milano<br>Modulo Variazione Socio                                                                                                    |                |
|                              |                                                                                                    |                |
|                              | Per richiedere la variazione dell'anagrafica di un'unità locale è sufficiente inviare una mail a [badacom@comieco.org] specificando le modifiche da effettuare<br>Invia Mail                                                                                                    |                |

e procedere con l'invio selezionando il pulsante "Check per Invio".

Il programma effettuerà i controlli necessari e Vi comparirà una maschera simile:

| 🚰 BaDaCom - Banca Dati Comieco - Microsoft Internet | Explorer                                   | 1.22           |                                        | _ 8 ×       |
|-----------------------------------------------------|--------------------------------------------|----------------|----------------------------------------|-------------|
| Elle Edit View Favorites Iools Help                 |                                            |                |                                        |             |
| + · → · © 2 4 Q 2 7 3 5 - 3 5                       | 🖇 🗧 🛛 Address 👰 http://www.comieco.org/bac | Jacomweb       |                                        | <u>▼</u> ∂‰ |
|                                                     | BANCA DAT                                  | I COMIECO 200  | 6                                      |             |
|                                                     | (Ba.                                       | Da.Com.)       |                                        |             |
| Comieco                                             | Controllo Invi                             | o In Approvazi | ione                                   |             |
| Ragione Sociale:<br>Codice COMIECO:                 | RAGIONE SOCIALE AZIENDA<br>Codice COMISCO  |                |                                        |             |
| Contr                                               | ollo Effettuato                            | Stato          | Messaggio                              |             |
| Presenza Dati Annui Azienda                         |                                            |                | Compilare la Scheda Anagrafica         |             |
| Presenza Dati Annui Unità Locali                    |                                            |                | Compilare le Schede Dettaglio Unità Lo | rcale       |
|                                                     |                                            |                |                                        |             |
|                                                     | Note e Commenti:                           |                |                                        |             |
|                                                     |                                            |                |                                        |             |
|                                                     |                                            |                |                                        |             |
| Home Page                                           |                                            |                | Stampa                                 |             |
|                                                     |                                            |                |                                        |             |
| a) Done                                             |                                            |                | 📄 📄 🔯 Inter                            | net         |

SEMAFORO ROSSO:errore bloccante (dovrete controllare i dati indicati)SEMAFORO GIALLO:errore non bloccante (verificare ed eventualmente inserire i dati mancanti)SEMAFORO VERDE:TUTTO OK

Se non ci sono Semafori Rossi Vi comparirà anche il pulsante "INVIO A COMIECO". Prima di effettuare tale operazione Vi consigliamo di effettuare la **stampa completa del modulo**, che andrà sottoscritto ed inviato, a COMIECO, via Fax al seguente numero:

# 02/54050218

Potrete comunque stampare in qualsiasi momento singolarmente le schede dalla sezione specifica.

Ultimata l'operazione di stampa selezionate il pulsante "INVIO A COMIECO" confermando l'invio quando comparirà il messaggio "Sei sicuro di Inviare le schede in Approvazione a COMIECO?".

A questo punto i dati da Voi inseriti verranno trasmessi a COMIECO.

## ELENCO CAMPI DI CONTROLLO

### Legenda:

- AZ = "Sezione Anagrafica"
- UL = "Dettaglio Unità Locale"
- UL1 = "Dettaglio Unità Locale (Piattaforme)"

#### CONTROLLI SU SINGOLA SCHEDA

# Modulo "Sezione Anagrafica"

- Inserimento Obbligatorio dei Campi dal 18AZ al 31AZ (19, 20, 21 non sono campi bloccanti)
- Se campo 25AZ > 0 anche il campo 26AZ > 0
- Campo 30AZ = Somma (24AZ + 25AZ)
- Se il campo 28AZ = Si allora 26AZ = 0
- Se il campo 27AZ = Sì  $\rightarrow$  nessuna regola
- Coordinate Bancarie Obbligatorie (Nazionali non le internazionali)

## Modulo "Dettaglio Unità Locale"

Campo 27UL = 28UL + 29UL

## CONTROLLI SU INVIO SCHEDE

Somma (xxUL) indica la somma di tutte le righe del campo "xx" di tutte

le unità locali.

Per tutte condizioni bloccanti: CONTROLLARE E RIPROVARE

- Campo 24AZ = Somma (21UL) + Somma (28UL) -----
- Campo 25AZ = Somma (29UL)
- Campo 30AZ = 24AZ + 25AZ
- Campo 30AZ = Somma (21UL) + Somma(28UL) + Somma(29UL)
- Se e solo se i dati sono solo schede UL1 → Campo 30AZ = Somma (17UL1)

- Se l'Azienda non è Categoria Operatore 3 (Produttori di Imballaggi)

- $\rightarrow$  Somma (26UL) <= Somma (23UL) + Somma (24UL)
- Se e solo se il campo 28AZ = No
  - → Campo 26AZ / Campo 25AZ = 15,49 + o il 20% ERRORE BLOCCANTE: "La dichiarazione deve riguardare solamente la Carta"